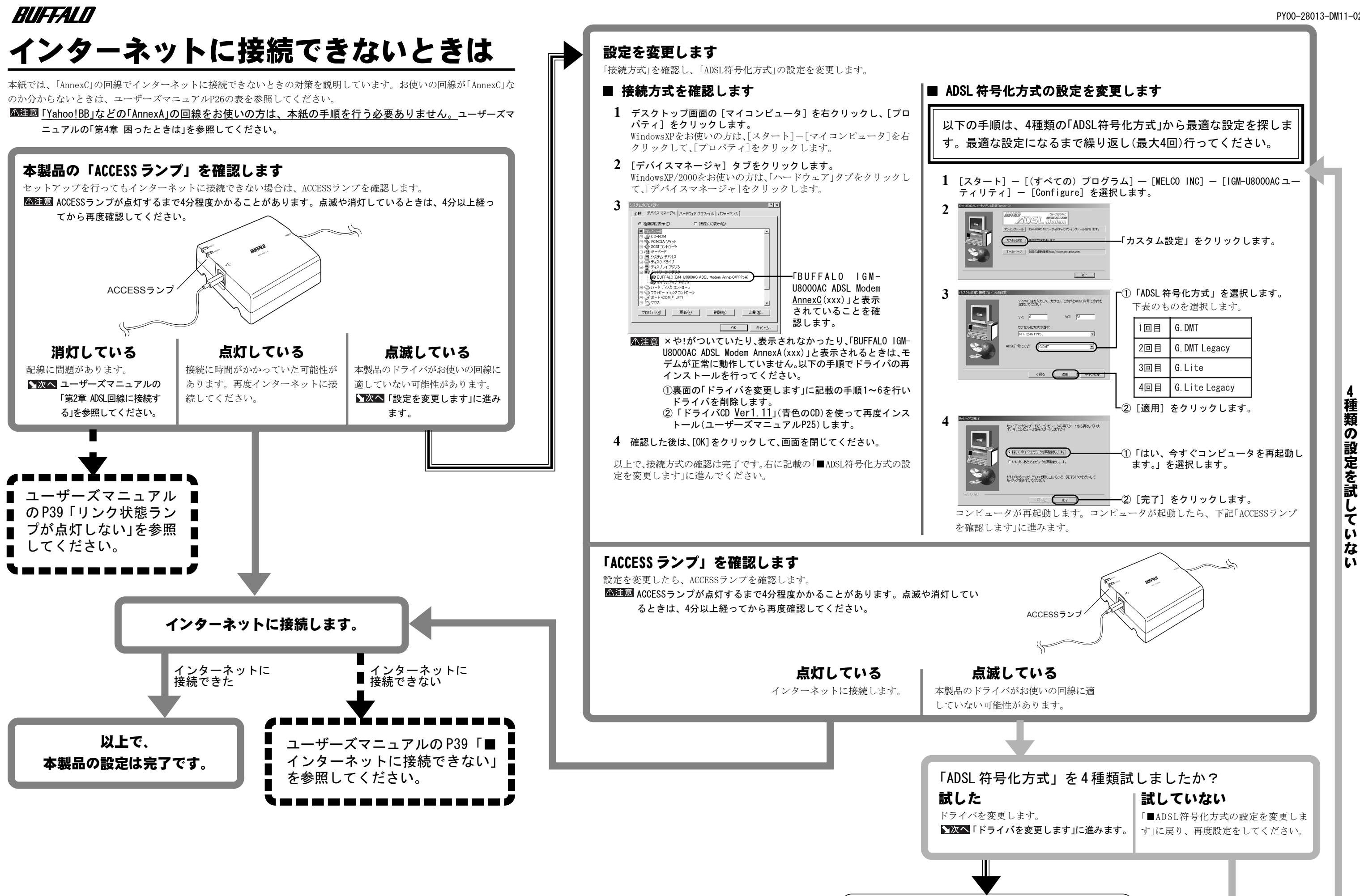

裏面「ドライバを変更します」に進みます。

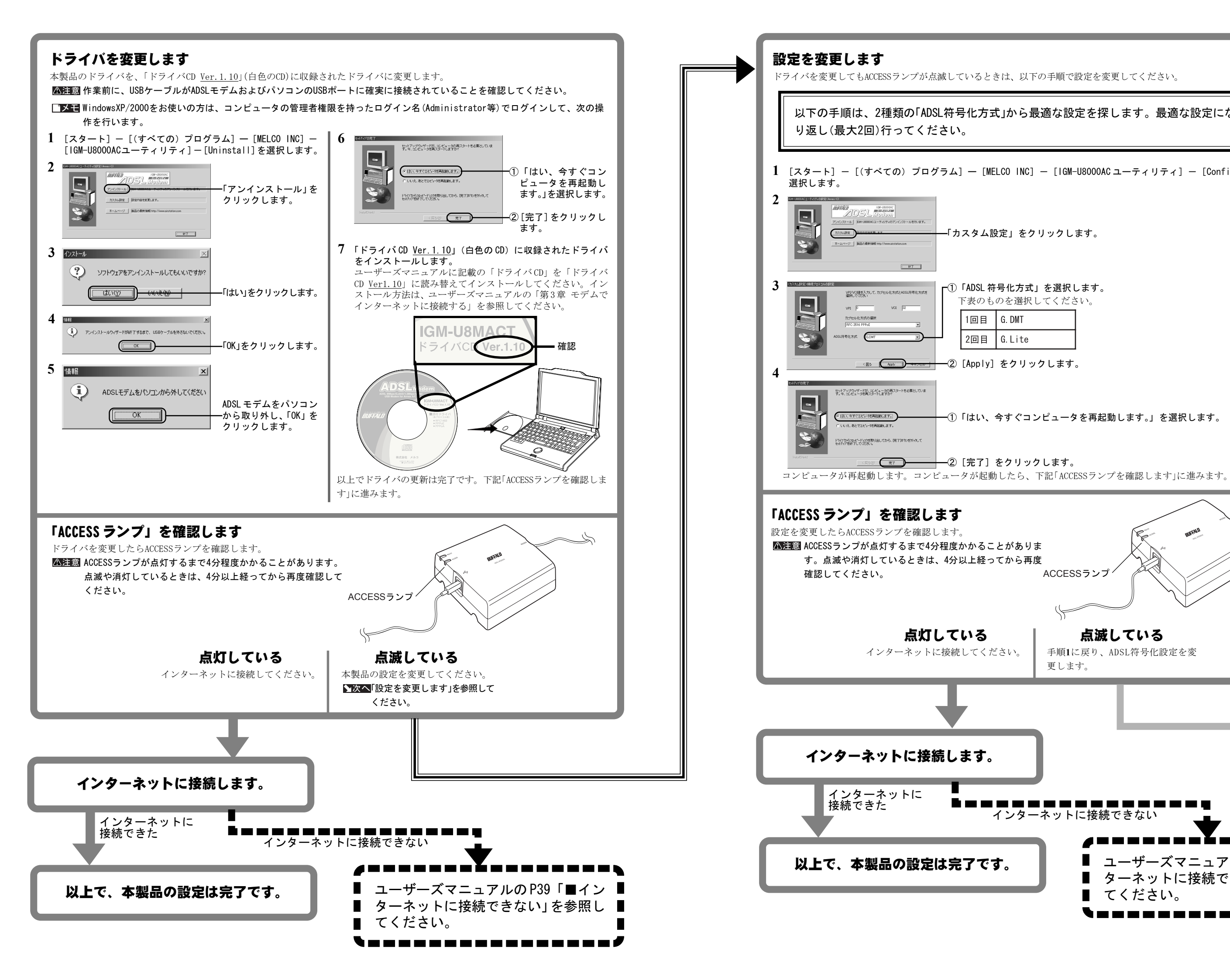

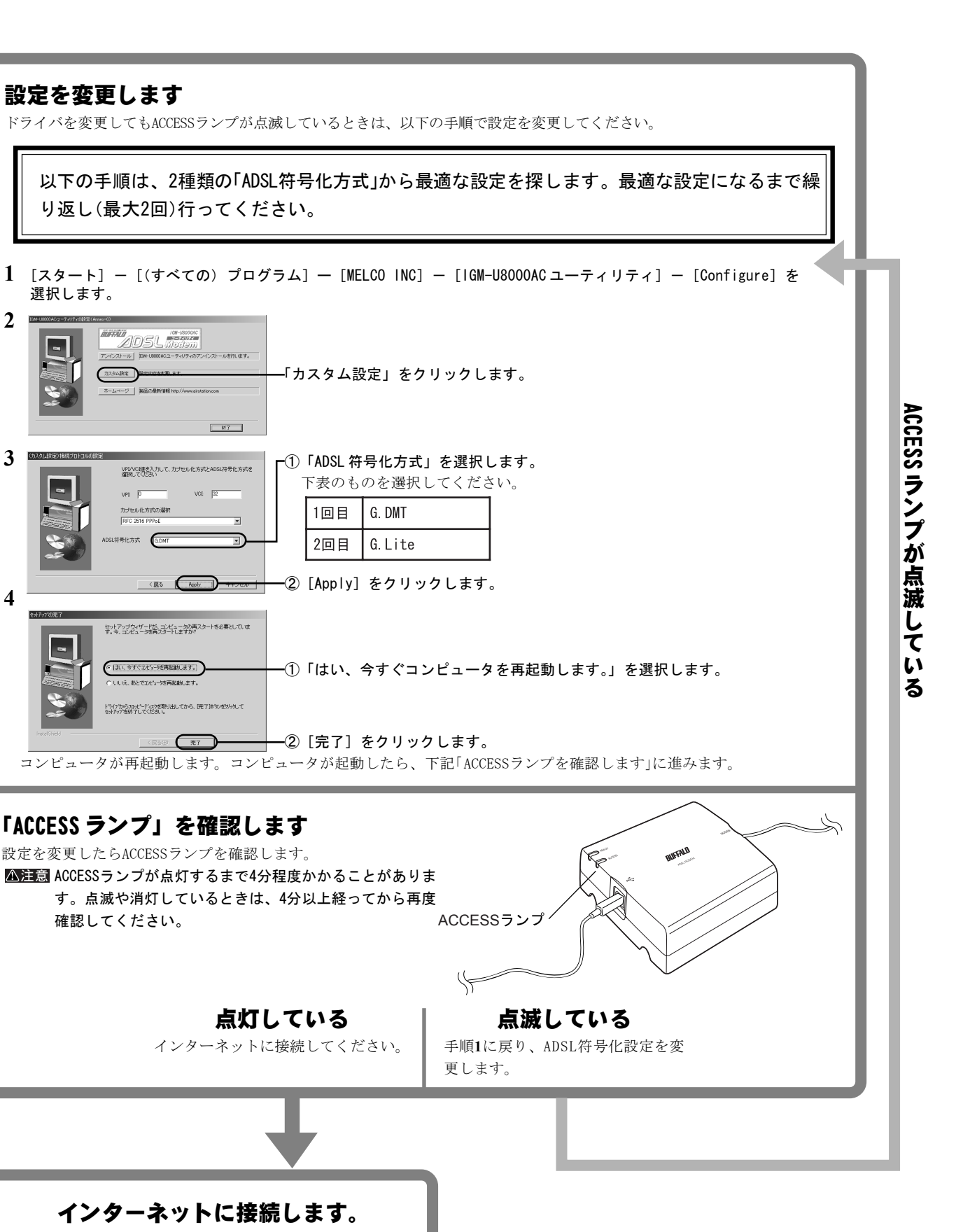

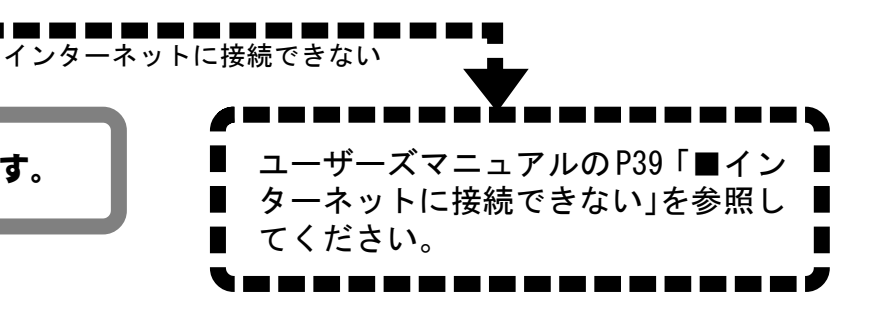